## 税額シミュレーションシステムの入力方法 (市民税・県民税申告書を作成される方)

ここでは、給与所得者の前橋太郎さんが、次の源泉徴収票をもとに「医療費控除」、「配偶者 控除」、「扶養控除」及び「16歳未満の扶養親族」を追加で申告するための市民税・県民税 申告書を作成する場合の入力方法を説明いたします。

| 支持を受る      | いしてお                                                                               | 作用と作用     | 住所又は居       | 前           | 橋        | 市(          | DO⊞                       | 丁1:      | 番地           | ļ        |          |          |                |         |                        |                  |              | 受個役氏                | 給者:<br>人番:<br>(フリ | 番号<br>J<br>J<br>が<br>ナ | )                   | 71/           | バシ                  | ያロי                      | ל<br>ל       |             |            |
|------------|------------------------------------------------------------------------------------|-----------|-------------|-------------|----------|-------------|---------------------------|----------|--------------|----------|----------|----------|----------------|---------|------------------------|------------------|--------------|---------------------|-------------------|------------------------|---------------------|---------------|---------------------|--------------------------|--------------|-------------|------------|
|            |                                                                                    | Ē         | 1<br>听      |             |          |             |                           |          |              |          |          |          |                |         |                        |                  |              | 名                   |                   |                        |                     | 前橋            | 新大                  | 、郎                       |              |             |            |
|            |                                                                                    | ŧ         | 種別          |             |          |             |                           |          | 支払           | 金額       |          |          |                | 糸       | 合与所                    | 得控除              | 後の           | 金額                  |                   | 所得措                    | 空除の額                | の合計           | t                   |                          | 源            | 泉徴収額        |            |
|            | 糸                                                                                  | 合与        | i • j       | 賞           | ₹        |             |                           |          |              |          | 5,00     | 0,0      | 円<br>000       |         |                        | 3,               | 460          | 円<br>000,           |                   |                        | 1                   | ,350          | ۳<br>000,           | )                        |              |             | 円          |
| 控隆         | 余対                                                                                 | 象酯        | 2偶          | 者           |          |             | 配偶者                       | 计标识      | 列            |          |          |          | 控除対            | 象扶      | 養親族                    | の数(面             | 偶者           | を除く。)               |                   | 1                      | 6歳未満                | 障害者           | 骨の数(                | 本人を                      | <b>除く</b> 。) | 非居住         | È者<br>z    |
| のす         | 肎無                                                                                 |           |             | 老人          |          |             | 控 除                       | の客       | 湏            |          |          | 特定       |                |         | 1                      | 老人               |              |                     | その他               | ŧ                      | 扶養親族                |               | 特別                  |                          | その他          | 親族の         | る<br>D数    |
| 4          | 3                                                                                  | 従る        | 有           |             |          |             |                           |          |              | 円        |          | ٨        | 、従ノ            | 人 り     | 内                      | 人 1              | 送人           |                     | 人 1               | 送人                     | ٨                   |               | 内                   | У                        | Y            |             | Y          |
| 社会保険料等の金額  |                                                                                    |           |             |             |          |             | 生                         | 命仍       | ₹険≭          | りの       | 控防       | 額        |                |         | 地震                     | ぽ保険              | 料の           | 控除                  | 額                 | 亻                      | 主宅伯                 | 昔入会           | 金等特                 | 別控除の                     | D額           |             |            |
| Þ          | ]                                                                                  |           |             |             |          | 80          | F<br>00.00                | 9<br>)   |              |          |          |          | 1:             | 20.     | 円<br>000               |                  |              |                     |                   | 5                      | 円<br>0.000          |               |                     |                          |              | 11          | ⊢<br>3.500 |
| (J         | <b></b><br>百<br>月<br>1<br>1<br>1<br>1<br>1<br>1<br>1<br>1<br>1<br>1<br>1<br>1<br>1 | ])        |             |             |          |             |                           |          |              |          |          |          |                | ,       |                        |                  |              |                     |                   |                        |                     |               |                     |                          |              |             |            |
| 生命の分       | 保険料<br>注額の<br>引訳                                                                   | 新         | 所生命<br>₫    | 保険料<br>金額   | 単の       | 18          | F<br>80,000               | 円 旧<br>) | 生命保隊<br>金額   | 戦の       | 10       | 0,0      | ⊟<br>000       | 介護      | 医療保険<br>金額             | 料の               | 90,          | 円<br>000            | 新個<br>保険:         | 国人年金<br>料の金額           | 36                  | 0,00          | 円<br>0 <sup>《</sup> | 旧個人 <sup>会</sup><br>呆険料の | ∓金<br>金額     | 180,0       | ⊟<br>000   |
| 住宅住        | 皆入金                                                                                | 有物        | 住宅信<br>射別控  | 昔入金<br>[除適月 | :等<br>用数 |             |                           | 1        | 居住開始<br>日(1回 | 年月<br>目) | 年<br>27  |          | 月<br>10        | 日<br>10 | \$                     | 住宅(<br>寺別控除      | 昔入金等<br>区分(1 | <del>身</del><br>回目) | 住                 | [(特                    | )<br><sub>年末残</sub> | 借入金等<br>高(1回] | ₽<br>])             |                          |              | 20,00       | 円<br>0,000 |
| 寺特7<br>の額0 | り控時<br>り内訴                                                                         | (<br>特    | 住宅信<br>射別控  | 昔入金<br>除借)  | ;等<br>∖額 | 20          | F<br>00,00                | ግ ။<br>ጋ | 居住開始<br>日(2回 | 年月<br>目) | 年        |          | 月              | Η       | \$                     | 住宅<br>寺別控除       | 昔入金等<br>区分(2 | <del>身</del><br>回目) |                   |                        | 住宅<br>年末残           | 借入金等<br>高(2回] | ¥<br>∃)             |                          |              |             | 円          |
|            |                                                                                    | (7        | フリガナ        | +)          |          |             |                           |          |              | 区        |          |          |                | _       |                        |                  |              |                     |                   |                        |                     |               |                     |                          |              |             |            |
|            |                                                                                    | J         | 氏名          |             |          |             |                           |          |              | 分        |          | 1        | 12個者<br>合計所:   | の<br>得  |                        |                  |              | 国                   | 民年金保<br> 等の金額     | 険<br>Į                 |                     |               | 旧县                  | 長期損害<br>料の金額             | 保険<br>頁      |             |            |
| _          |                                                                                    | 個.        | 人番          | 号           |          |             |                           |          |              | -        | -        |          |                |         |                        | -                |              |                     |                   |                        |                     |               | ╷└                  | -                        |              |             |            |
|            | 4                                                                                  | (7        | リカナ         | +)          |          |             |                           |          |              | 区分       |          |          |                | ()      | フリガナ)                  | _                |              |                     |                   |                        |                     | 区分            |                     | 5人目<br>扶养                | 目以降の打        | 空除対象<br>人番号 |            |
|            | '                                                                                  | /用        | 氏名          |             |          |             |                           |          |              | <i>"</i> |          | -        |                | /#      | 氏名<br>1 <del>王</del> 日 | _                |              |                     |                   |                        |                     | "             |                     | 1/12/                    |              |             |            |
|            |                                                                                    | 1回.       | 八世          | -)          |          |             |                           |          |              | _        | 1        | 1.       |                | 18      | へ留ち<br>7川ガ+)           |                  |              |                     |                   |                        |                     | _             | 1                   | 4                        |              |             |            |
| 控除         | 2                                                                                  |           | 氏名          | ,           |          |             |                           |          |              | 区分       |          | 6        |                |         | 氏名                     | +                |              |                     |                   |                        |                     | 分             |                     |                          |              |             |            |
| 対象         | -                                                                                  | 個.        | 人番          | 号           |          |             |                           |          |              |          |          | 蔵未       |                | 個       | 人番号                    |                  |              |                     |                   |                        |                     |               |                     |                          |              |             |            |
| 扶養         |                                                                                    | (7        | フリガナ        | +)          |          |             |                           |          |              | x        |          | - 満<br>の |                | (7      | フリガナ)                  |                  |              |                     |                   |                        |                     | X             |                     | 5人目                      | 目以降の         | 6歳未満の       |            |
| 親          | 3                                                                                  | J         | 氏名          |             |          |             |                           |          |              | 分        |          | 扶養       |                |         | 氏名                     |                  |              |                     |                   |                        |                     | 分             |                     | 扶養                       | 親族等の         | 個人番号        |            |
| 族          |                                                                                    | 個.        | 人番          | 号           |          |             |                           |          |              |          |          | 親族       |                | 個       | 人番号                    |                  |              |                     |                   |                        |                     |               |                     |                          |              |             |            |
|            |                                                                                    | (7        | リカ・ナ        | +)          |          |             |                           |          |              | x        |          |          |                | (7      | フリガナ)                  |                  |              |                     |                   |                        |                     | X             |                     |                          |              |             |            |
|            | 4                                                                                  | J         | 氏名          |             |          |             |                           |          |              | 分        |          |          |                |         | 氏名                     |                  |              |                     |                   |                        |                     | 分             |                     |                          |              |             |            |
|            |                                                                                    | 個.        | 人番          | 号           |          | I           | / 88 <del>4</del> etc. 44 |          | 49.1.2       | 1        | _        | Ļ        |                | 個       | 人番号                    | - 10 -           |              |                     |                   | 1                      |                     |               | 75.44               |                          |              |             |            |
| オル         | t<br>Ž                                                                             | 外国        | 死亡          | 災実          | z        | <b>本人</b> : | //>障舌者                    | į        | 牙炉           | 裏        | 勤        | ከ<br>ታ   | 古子 副社          |         | 日湯                     | ·述沉 ·            | 返職           | в                   | P                 | RP                     | +                   |               | 安給<br>四             | ) 有生年<br>元               | 月日           | 8           | P          |
| 의<br>추     | i.                                                                                 | 人         | 退職          | 者           | 欄        |             |                           |          |              | 夫        | t 学<br>生 | é<br>E   | 496496         |         | 125.494                | +                | +            | 7                   | ц                 | -91                    |                     |               |                     | т                        | ÷            |             | 1          |
|            | <i>i</i> m • •                                                                     |           | 1.1.1.1     | 1.87        |          |             |                           |          |              |          |          |          |                |         | * ~ `                  | - 1 - 177        |              | +- /m               | 1 = *             | <u>+ ~ "</u>           |                     | 1 377 -       | <b>*</b>            | -+=-+                    | 50           |             |            |
| <b>*</b>   | 個人                                                                                 | 暫亏又<br>住所 | に法。<br>所(居所 | 人番号<br>所)   |          | **          | 场士-                       | + -      | <pre></pre>  | ~-       |          |          | <u>。</u><br>来の | 又払      | <b>者の注</b>             | 5人番 <sup>·</sup> | 亏13          | 竹、値.                | 人爭業               | 主の特                    | 6台は値                | 人奋气           | 712桁                | 「と記事                     | 或してく7        | こさい。)       |            |
| 文払         |                                                                                    | 又は        | は所在         | 地           |          | 別           | 简巾.                       | 八日       | -ш](         | 5.       |          | 0.       | ノ笛             | 万       |                        |                  |              |                     |                   | 1                      |                     |               |                     |                          |              |             |            |
| 19         |                                                                                    | 氏名        | 又は          | 名称          |          | 株           | 式会                        | 社        | 00           | )        |          |          |                |         |                        |                  |              |                     |                   | (電話                    | Ξ) O                | 27-           | -00                 | 00                       | -00          | 00          |            |

◆手順1 入力画面に進む

メニュー画面の「複数の収入がある方」ボタンから入力画面に進んでください。

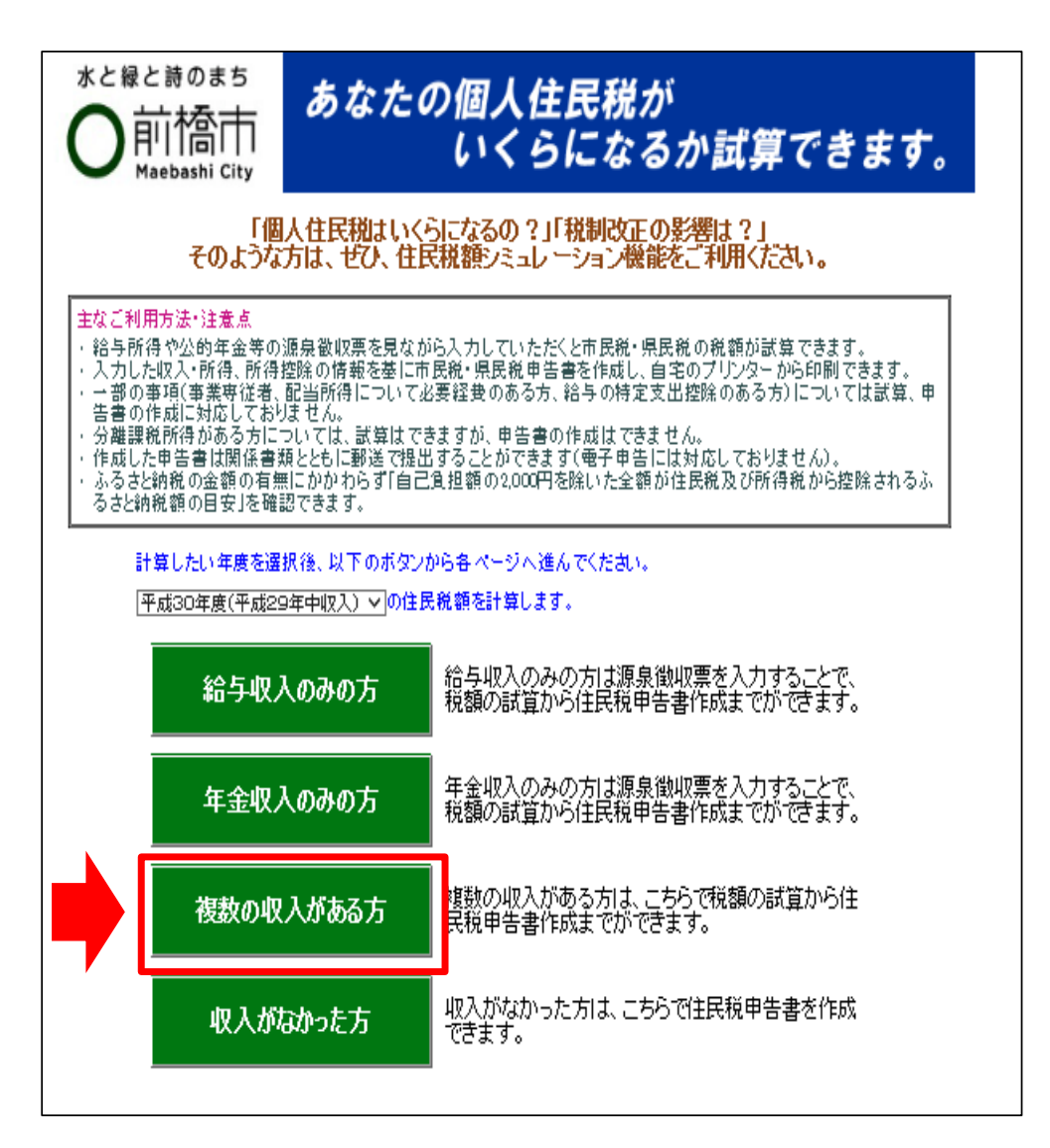

## ◆手順2 生年月日を入力する

生年月日を入力し、次の入力画面に進むため「給与所得の源泉徴収票」ボタンをクリックして ください。

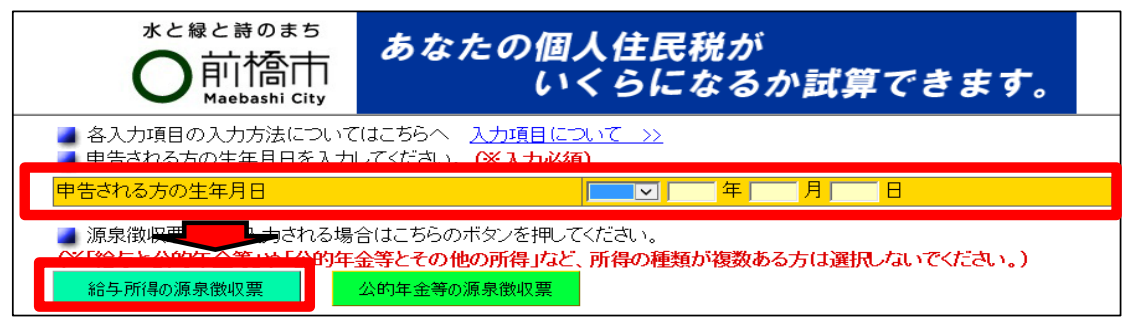

◆手順3 源泉徴収票の内容を入力する

源泉徴収票の内容を入力し、画面下方にある「入力完了」ボタンをクリックしてください。 ※例示の源泉徴収票の場合、以下の項目を入力します。

| 1枚         | E             |                     |                 |              |          |              |       |                      |                         |            |          |              |                   |      |                       |             |           |           |                    |                      |
|------------|---------------|---------------------|-----------------|--------------|----------|--------------|-------|----------------------|-------------------------|------------|----------|--------------|-------------------|------|-----------------------|-------------|-----------|-----------|--------------------|----------------------|
|            |               |                     |                 |              |          |              | 平.    | 成29:                 | 年分                      | }          | 給告       | 所得           | の源                | 泉徽   | 収票                    |             |           |           |                    |                      |
|            |               |                     |                 |              | 38区分     |              |       |                      |                         |            |          |              |                   | (受   | 総者番号)                 |             |           |           |                    |                      |
| 1          | 支払る           |                     | 伯               | 所            |          |              |       |                      |                         |            |          |              |                   | (ig) | 書名)                   |             |           |           |                    |                      |
| 3          | けるす           | 5                   | _               |              |          |              |       |                      |                         |            |          |              |                   | E    | (797)                 | )           |           |           |                    |                      |
|            |               | _                   |                 |              |          |              | ÷     |                      |                         |            |          |              | à <b></b>         | - 8  |                       |             |           | -         |                    |                      |
|            |               | 812                 | 9               |              | <u> </u> | 又担           | 至朝    |                      | 10                      | 5-9 K      | 计特别      | 副業績の         | 変現                | -    | 所得控制                  | COBRIC      | 067       | 189.<br>E |                    | <b>泉東做収税額</b>        |
|            |               |                     |                 |              |          | 000.0        | 00    | _                    |                         |            |          |              |                   | 1    |                       |             |           |           |                    |                      |
|            |               |                     |                 |              |          | ,000,0       | 00    |                      | <u> </u>                |            |          |              |                   |      |                       |             |           |           | L                  | 0                    |
| Ē          | 略礼            |                     |                 |              | 92 i     | 具有特别         | 堕昧の顔  |                      |                         |            |          | 0            | 紀興者 천             | 除く   | nen.                  |             | 16億<br>扶養 | ネ消<br>見族の | 厚着<br>(本)          | 時間の数 建厚住<br>人を除く 可急ら |
|            |               | 13                  | 청시              | 1            |          |              |       |                      | P                       | 1          | 物定       | 4            | 老人<br>[5]         | 1.00 | €α                    | an≊<br>Lara | -         | ~ ~       | 特別                 | その後<br>人 人           |
|            | 1             |                     |                 |              |          |              |       |                      |                         | _          | -        | [            | 1_                | _]"  |                       | 1           |           | _ `       |                    |                      |
|            | - L           | 0.00                |                 | -            |          |              | * ~ * |                      |                         | _          |          | 1'-          | 10000             | -    | M a starte            |             |           | -         |                    |                      |
|            | 11            | 27144               | 8.71¶           | の重調          | E        | 1            | 生卵体   | 読料の話                 | 208.8                   | HR.        | P        | -            | 电铁                | *187 | 中の地名国際                | 9 <b>9</b>  | F         | 111-1     |                    | 今村別投降の観              |
|            | Г             | 0.00                |                 | _            | ר        | 1            |       |                      |                         |            |          | 1            |                   |      |                       |             |           |           |                    |                      |
| ()<br>(18) | -             | 800                 | ,000            | _            | ┛        |              |       |                      |                         |            |          |              | 1.50              | J,00 | 0                     |             |           |           |                    |                      |
|            |               |                     |                 |              |          |              |       |                      |                         |            |          |              |                   |      |                       |             |           |           |                    |                      |
| 生命         | 1. Jac        |                     | _               |              | E.       |              |       |                      | E                       |            |          |              |                   | B    |                       |             |           |           |                    |                      |
| 翻          | の顧            | 主命律                 |                 |              |          | 日生命保<br>就料の玉 |       |                      | _                       | 介護         | 豊富       |              |                   | _    | <b>吉信</b> 虎科          |             |           |           | 目開創入年              |                      |
| ÎΫ         | Ř             | <b>a</b> .          | 118             | 30,000       |          | a.           | 100,  | 000                  |                         | Ŧ          | A.       | 90,0         | 00                |      | の主題<br>住宅構入           | 36          | 50,0      | 00        | の主要                | 180,000              |
| 住宅<br>公開   | 住             | も借入<br>除り           | (全等構<br>2月数     | 潮控           |          |              |       | 后住前<br>年月<br>〔1回〕    | 199<br>日<br>日<br>日<br>日 | ₽成         | 27       | <b>≆</b> 10  | A 10              | в    | 法等特別<br>歴味区分<br>(1回日) | Ē           | È(朱       | Ð         | 毎年末<br>残高<br>(回日)  | ê                    |
| 時のの内       | 巅             | <u>主任 入</u><br>[15] | 全等级<br>1 (1)21  | <u>78.85</u> |          |              |       | 円<br>野田<br>年月<br>12回 | 協員                      |            |          |              |                   |      | 住宅借入<br>吉等特別<br>極味区分  |             |           |           | 住宅借入<br>生等年末<br>孫高 | È                    |
| itere)     | a (75         | (ガナ)                | <u> </u>        |              | 120      | 00,000       |       |                      |                         |            | .        |              |                   | F)   | (2回日)                 |             |           | F,        | (200)<br>IR E 164  |                      |
| 親          | 8 <b>-</b> 2  | 现名                  |                 |              |          |              |       | 分                    | _                       | 記編<br>合計   | 意の       |              |                   | -    | 保険料等                  |             |           |           | 吉伊院科               | ł                    |
| -          | (75           | (ガナ)                |                 |              |          |              |       | E                    | +                       |            | 6        | ማភታን         |                   |      | v/ <b>4</b>           |             |           | E         |                    |                      |
|            | 1             | 无名                  |                 |              |          |              |       | 分                    |                         |            | 1        | 氏名           |                   |      |                       |             |           | 分         | 1                  |                      |
| 推          | (75           | (光子)                |                 |              |          |              |       | E.                   |                         | 16         | (3       | 9ガナ)         |                   |      |                       |             |           | ×         |                    |                      |
| 時対象        | 2 1           | 天名                  |                 |              |          |              |       | 分                    |                         | 素膚         | 2        | 氏名           |                   |      |                       |             |           | 分         | 1                  |                      |
| 鉄業         | (75           | (ガナ)                |                 |              |          |              |       | <u>s</u>             |                         | の技         | (3       | ማ አትት ን      |                   |      |                       |             |           | E A       |                    |                      |
|            | s _ ,         | 3,6                 | $\vdash$        |              |          |              |       | 201                  | -                       | King t     | a –      | <b>E</b> ,45 |                   |      |                       |             |           | 77        |                    |                      |
|            | (25           | (ガナ)                |                 |              |          |              |       | <u>R</u>             |                         | 8 <b>2</b> | , 0      | 9ガナ)<br>マント  |                   |      |                       |             |           | E C       |                    |                      |
|            | ĽĽ            | 5.5                 |                 |              |          |              |       | 77                   | _                       |            | •        | R. 6         |                   |      |                       |             |           | 14        | L                  |                      |
| 木成         | <b>ب</b> ور 🕈 |                     | 死亡退             | ***          | 7.       | 本人が          | 障害者   | 裏刻                   |                         |            | <b>.</b> | 動労争          | 中进                | K·透  |                       |             |           | 受給        | 音生年月               | 8                    |
| Ť          | 214           | =~[                 | R.              | ~==          | 2.64     | 特別           | その他   | 一般                   | 特別                      | H          | **       | 生            | 就是                | 年月   | IB                    |             |           |           |                    |                      |
|            |               |                     |                 |              |          |              |       |                      | _                       |            |          |              |                   |      |                       |             |           |           |                    |                      |
|            | -             |                     |                 |              |          |              |       |                      |                         |            |          |              |                   |      |                       | _           |           |           |                    |                      |
| 支払         |               | 佳                   | 新()后)           | 所)<br>:##    |          |              |       |                      |                         |            |          |              |                   |      |                       |             |           |           |                    |                      |
| 者          | f 🗖           | 氏名                  | 间的 (1)<br>[又(): | 日称           |          |              |       |                      |                         |            |          |              |                   |      |                       |             |           | 電話)       |                    |                      |
|            |               |                     |                 |              |          |              |       |                      |                         | _          |          |              |                   |      |                       |             |           |           |                    |                      |
|            |               |                     |                 |              |          |              |       |                      |                         | _          |          |              |                   | /æ   | 5.8 <b>4</b> 1\       |             |           |           |                    |                      |
|            |               |                     |                 |              |          |              |       |                      |                         |            |          |              |                   | (鹿   | 話ちり                   |             |           |           |                    |                      |
|            |               |                     |                 |              |          |              |       |                      |                         |            |          |              |                   |      |                       |             |           |           |                    |                      |
|            |               |                     |                 |              |          |              |       |                      |                         |            | _        |              |                   |      |                       |             |           | TC        | P^                 | 、戻る                  |
|            |               |                     |                 |              |          |              |       |                      |                         |            |          |              | λ <del>1</del> 19 | ≓ 7  | 7                     | 1           |           | -t        | +5-1+7             | 111                  |
|            |               |                     |                 |              |          |              |       |                      |                         |            |          | 1            | C 715             | נ סי |                       |             |           | -1        | 196                | .70                  |

◆手順4 源泉徴収票に記載のない内容を入力する

源泉徴収票に記載のない内容を入力します。前橋太郎さんの場合、「医療費控除」、「配偶者 控除」、「扶養控除」及び「16歳未満の扶養親族」を追加したいので、次のように入力しま す。

| 所得から差し引かれる金額      |         |   |                    |
|-------------------|---------|---|--------------------|
| <u>維損控除</u>       | 詳細入力    |   | 円                  |
| 医療曹控院             | 詳細入力    | 1 | 円                  |
| 社会保険料控除           | 詳細入力    |   | 円                  |
| 小規模企業共済等掛金控除      |         |   | 円                  |
| 生命保険料控除           | 詳細入力    |   | 円                  |
| 地震保険料控除           | 詳細入力    |   | 円                  |
| <u>赛婦(赛夫</u> )控除  | 詳細入力    |   | 円                  |
| <u>勤労学生、障害者控除</u> | 詳細入力    |   | 円                  |
| 配偶 <u>者控除</u>     | =¥801 + | 2 | 円                  |
| 配偶者特別控除           |         |   | 円                  |
| <u>扶養控除</u>       | 詳細入力    | 3 | 円                  |
| 基礎控除              |         |   | 330,000円           |
| 금計                |         |   | 330,000 <b>F</b> F |
|                   |         |   | <u>TOPへ戻る</u>      |

配当割額又は株式等譲渡所得割額の搾除に関する事項

① 医療費控除の入力

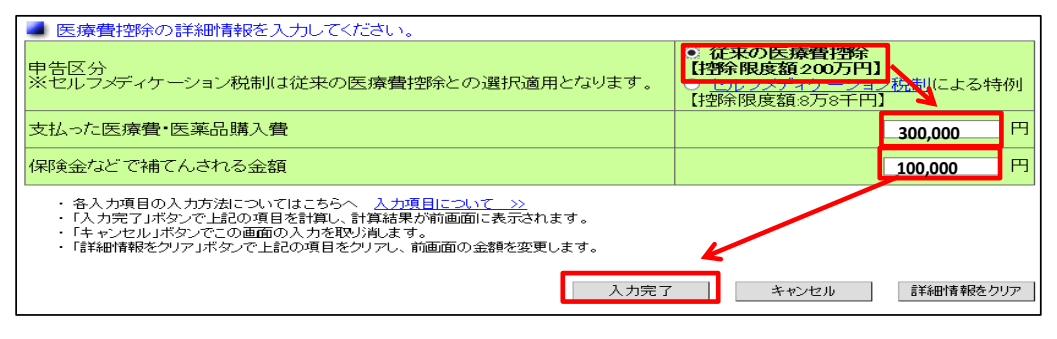

## ② 配偶者控除の入力

| ■ 配偶者控除の詳細情報を入力してください                                                                                                    | ) <u></u>                                                      |
|----------------------------------------------------------------------------------------------------|----------------------------------------------------------------|
| 配偶者の生年月日                                                                                                    | 昭和 ▼ 50年 5月 5日                                                 |
| 給与収入金額                                                                                                    | 876543 円                                                       |
| 年金収入金額                                                                                                    | <b>—</b> B                                                     |
| 上記以外の所得                                                                                                    | E B                                                            |
| <ul> <li>・各入力項目の入力方法についてはこちらへ入力</li> <li>・「入力完了」ボタンで上記の項目を計算し、計算結</li> <li>・「キャンセル」ボタンでこの画面の入力を取り消しま</li> <li>・「詳細情報をクリア」ボタンで上記の項目をクリアし</li> </ul> | <u>項目について &gt;&gt;</u><br>果が前面面に表示されます<br>す。<br>、前面面の全部を変更します。 |
| 入力                                                                                                    | 完了 キャンセル 詳細情報をクリア                                              |

## 以下のどちらかを選択して扶養控除の詳細情報を入力してください。 一方を選択した場合、他方は入力できません。 人数から控除額を計算する場合 一般扶養 特定扶養(19歳以上23歳未満) 老人扶養(70歳以上) 同居老親等扶養 λ <u>16歳未満の扶養親族</u> (控除対象外) ● 生年月日から控除額を計算する場合 平成 ✓ 13 年 12 月 12 平成 ✓ 17 年 7 月 17 ✓ 年 月 日 扶養親族の生年月日(1人目) □ 同居 扶養親族の生年月日(2人目) 同居 扶養親族の生年月日(3人目) □同居 扶養親族の生年月日(4人目) 年 | 同居 В 扶養親族の生年月日(5人目) 年 日[ □ 同居 ~ 扶養親族の生年月日(6人目) 年 月 I EI □ 同居 扶養親族の生年月日(7人目) 年 月 8 □同居 ※70歳以上で同居にチェックがある場合は同居老親等決まとして扱います。 直糸尊属(父母、祖父母等)以外は同居している場合でも周にチェックをしないでください。 ※16歳未満の状装観測は注謬税和定次の確害者習弊が対象者として使用します。 各入が項目の入力が法についてはならら、入か項目に、て、シ 「チェック」なりて生年月日季から「接越3%の「連載者判定」へ、集が読示されます。 「大力売了」がなって上記の項目を提供し、計算組織が時面間に表示されます。 「キャンドル」がなって上記の項目をジャルし、れた面の金額を変更します。 チェック 入力完了 キャンセル 詳細情報をクリア L

③ 扶養控除及び16歳未満の扶養親族

ここでは「生年月日から控除額を計算する場 合」の欄に入力していますが、「人数から控 除額を計算する場合」の欄から入力すること も可能です。 ◆手順5 市民税・県民税申告書のPDFファイルを作成する

手順4の後、画面下方の「税額計算」ボタンをクリックすると、「税額試算結果」画面が表示 されます。この画面が表示されたら、「申告書作成」ボタンを押すと、市民税・県民税申告書 (PDF)形式)のダウンロードが開始されますので、お使いのパソコンに保存するなど、適 宜ご対応ください。

| 所得から差し引かれる金額 |           |            |
|--------------|-----------|------------|
| <u>雜損控除</u>  | 詳細入力      | 円          |
| 医療曹控除        | 詳細入力      | 100,000円   |
| 社会保険料控除      | 詳細入力      | 800,000円   |
| 小規模企業共済等掛金控除 |           | 円          |
| 生命保険料控除      | 詳細入力      | 70,000円    |
| 地震保険料控除      | 詳細入力      | 25,000円    |
| <u> </u>     | 詳細入力      | 円          |
| 勤労学生、障害者控除   | 詳細入力      | 円          |
| 配偶者控除        |           | 330,000円   |
| 配偶者特別控除      | 8++W/\/JJ | 円          |
| 扶養控除         | 詳細入力      | 330,000円   |
| 基礎控除         |           | 330,000円   |
| 승카           |           | 1.985.000円 |
|              |           |            |

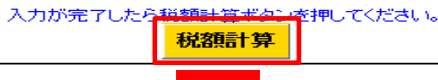

| - 不兄 各則 | (武,昇,結,米)                             |                | 所得金額、所得                         | 特空除額の内訳(ま <u>こちら</u> を | ご覧ください。 |
|---------|---------------------------------------|----------------|---------------------------------|------------------------|---------|
|         | 算出税額                                  |                |                                 |                        |         |
|         |                                       | 吉尼税            | 所得害懶                            | 31,500円                |         |
|         |                                       | 117242         | 均等割額                            | 3,500円                 |         |
|         | 税額                                    | 旧尺彩            | 所得害嗨                            | 21,000円                |         |
|         |                                       | 77175175       | 均等害額                            | 2,200円                 |         |
|         |                                       | 年税:            | 額                               | 58,200円                |         |
|         | 地略全不足病                                | 市民             | 税                               | 円                      |         |
|         | TEPTYTYLEAD                           | 県民             | 税                               | 円                      |         |
|         |                                       | 充当額            |                                 | 円                      |         |
|         |                                       | 還付額            |                                 | 円                      |         |
|         |                                       | 充当後年税額         |                                 | 58,200円                |         |
|         | ~~~~~~~~~~~~~~~~~~~~~~~~~~~~~~~~~~~~~ | 別額は地方税の臨時特例    | 法の施行に伴う個人住                      |                        |         |
|         | 上け分としてそれそれ                            | 1500円が加昇されています | 1.                              |                        |         |
|         | ※また、県民税均等割落<br>れています。                 | 側こは、森林を守るための   | 財源として、「<・んま緑                    | の県民税」700円が加算さ          |         |
|         | 市民税・!                                 | 県民税申告書を作成される   | ちはこちらのボタンを押<br><mark>書作成</mark> | UTKHEAN.               |         |
|         |                                       |                |                                 |                        |         |

|         | ŤΛ   | κ.       | 50         | 4 | ·反          | Ц        | 1 🗗   | 517 |     | ۶       | 15  | 太1  | πF  |      | 言           | Г       |            |        |       |          |     | 整理 | 番号  | 441          | -  |      |      |    |
|---------|------|----------|------------|---|-------------|----------|-------|-----|-----|---------|-----|-----|-----|------|-------------|---------|------------|--------|-------|----------|-----|----|-----|--------------|----|------|------|----|
| (       | (宛先) | 前梢       | 铈長         | 1 | 副人番         | 号        |       |     |     |         |     |     |     |      |             |         | フリカ        | †      |       |          |     |    |     |              |    |      |      |    |
|         |      |          |            |   | 1月1日<br>の住所 | 日 1<br>所 | 前橋    | π   |     |         |     |     |     |      |             |         | 氏名         | i      |       |          |     |    |     |              |    |      | E    | )  |
|         | 受    | 付印       |            |   | 現住前         | 歽        | i     |     |     |         |     |     |     |      |             | 生年月日    | 1          | I      | 昭_    | 50       | ) 年 | 1  | 月   | 1            | 日  |      |      |    |
| ₽成      | 年    | 月        | 日提         | 出 | 世帯:<br>の氏(  | 主名       |       |     |     |         |     | 緑杯  | Ē   |      | 職調屋         | ¥∙<br>号 |            |        |       | 電番       | 話号  |    |     |              |    |      |      |    |
|         |      | _        | _          | Τ | A I         | 収入       | 金     | 額   | Т   | B       | 必   | 要系  | 圣費  | 0    | ) 専徒        | t者控     | 除額         | 0      | 育色申告特 | 专则控      | 除額  | 所得 | 导金客 | <b>ā</b> (A) | -® | )-(  | 0-0  | D) |
|         | 営    | 業        | 等          |   |             |          |       |     | P   |         |     |     |     | m    |             |         |            | ٩      |       |          | Ħ   | 1  |     |              |    |      |      |    |
|         | 農    |          | 業          |   |             |          |       |     | T   |         |     |     |     |      |             |         |            | $\top$ |       |          |     | 2  |     |              |    |      |      |    |
| 1       | 不    | 動        | 産          |   |             |          |       |     |     |         |     |     |     |      |             |         |            |        |       |          |     | 3  |     |              |    |      |      |    |
| -       | 利    |          | 子          |   |             |          |       |     |     |         | _   | _   |     |      |             | _       |            |        |       | ~        | _   | 4  |     |              |    |      |      |    |
| <b></b> | 霝    |          | 当          | _ |             |          |       |     |     |         |     |     |     |      |             | _       |            |        |       | <u> </u> | _   | 5  |     |              |    |      |      |    |
|         | 給    |          | _ 与        |   |             | 5        | ,000, | 000 |     |         |     | 甲   | 告の手 | 引き」  | で求め         | た所      | 得金額        | を(6    | )^    |          |     | 6  |     |              |    | 3,46 | 60,0 | 00 |
| 寺       | 雑    | 公的そ      | 年金考<br>の 他 |   |             |          |       |     | • 6 | 申告の     | 手引き | りで求 | めた所 | 骨金額を |             | その他     | 離所得        | があ     | れば加算  |          | )~) | 0  |     |              |    |      |      |    |
| 金       | _    | <u> </u> |            | A | ) 収 )       | 入金       | 額     | B   | 必   | 要績      | 圣費  | 0   | )特別 | 控除   | <b>D</b> (( | A)-(B)  | -©)        | 所得     | 金額の   | )求d      | 方   |    |     | 所得           | 金  | 額    |      |    |
| -       | 総合   | 課税       | 短期         |   |             |          | Ħ     |     |     |         |     | P)  |     | F    |             |         | <b>H</b> ( | D (    | の金額   | を8       | )^  | 8  |     |              |    |      |      |    |
| 額       | の調   | 夏渡       | 長期         |   |             |          |       |     |     |         |     |     |     |      |             |         |            | D×     | 1/2の金 | 額を(      | 9^  | 9  |     |              |    |      |      |    |
|         | _    |          | 時          |   |             |          |       |     |     |         |     |     |     |      |             |         |            | D×     | 1/2の金 | 額を(      | 0~  | 10 |     |              |    |      |      |    |
|         |      |          |            |   |             |          | 所     | 得金  | 領の  | )<br>合計 | H(① | ~0  | までの | D計)  |             |         |            |        |       |          | T   | 1  |     |              |    | 3,46 | 60,0 | 00 |

◆手順6 必要箇所を補記し、印刷・提出する

市民税・県民税申告書のPDFファイルをダウンロードしたら。必要箇所を補記します。 特に申告する方の住所・氏名や、控除対象配偶者及び扶養親族の氏名等、障害者控除の該当 者の方の氏名及び障害の等級は必ず補記が必要です。 補記が終わったら、添付書類とあわせ て紙印刷した申告書を市民税課、各支所税務課までご提出ください。

なお、この例では補記項目をPDFファイル上で入力していますが、印刷後に手書きで補記しても構いません。

|              | ¥.                                                                         | 成 30 1                                                | 甲度                        | ं क                             | 民礼                       | 党・                                                                             | 県                        | 民                                                                                           | 税                                                                  | 甲名                               | 득클                                                |                                                               |                                            |                                                                                                    |                                                                                                    |                                                               | 整理番                                                                                                | 昏号 44           | 1-                                 |                                                                                         |
|--------------|----------------------------------------------------------------------------|-------------------------------------------------------|---------------------------|---------------------------------|--------------------------|--------------------------------------------------------------------------------|--------------------------|---------------------------------------------------------------------------------------------|--------------------------------------------------------------------|----------------------------------|---------------------------------------------------|---------------------------------------------------------------|--------------------------------------------|----------------------------------------------------------------------------------------------------|----------------------------------------------------------------------------------------------------|---------------------------------------------------------------|----------------------------------------------------------------------------------------------------|-----------------|------------------------------------|-----------------------------------------------------------------------------------------|
| (            | (宛今                                                                        | E) 前橋市長                                               | 個人有                       | #号                              | 12                       | 345                                                                            | 6                        | 78                                                                                          | 90                                                                 | 12                               | ┛                                                 |                                                               | 717-                                       | ╎╻┛┙                                                                                                  | 7 I /                                                                                                    | · '> 4                                                        | በኃ                                                                                                 | 4               |                                    | _                                                                                       |
|              |                                                                            |                                                       | 1月1<br>の住                 | 日 町<br>所                        | 橋市                       | 0                                                                              | 〇町                       | 1番5                                                                                         | 也                                                                  |                                  |                                                   |                                                               | 氏名                                         | 前                                                                                                    | 橋                                                                                                    | 太」                                                            | 郎                                                                                                  |                 |                                    | Ð                                                                                       |
|              | 퓻                                                                          | そ付印                                                   | 現住                        | 所                               | 同                        | Ŀ                                                                              |                          |                                                                                             |                                                                    |                                  |                                                   |                                                               |                                            | 4                                                                                                    | 生年<br>月日                                                                                                    |                                                               | 昭_                                                                                                 | 50 £            | F 1.                               | 月 1 日                                                                                   |
| TT eff       |                                                                            |                                                       | 世帯                        | 主                               | 前類                       | 计前                                                                             |                          | 1                                                                                           | 売                                                                  | ۲Y                               | 職員                                                | 業・                                                            | <b>4</b>                                   | 計昌                                                                                                    |                                                                                                    | 電話<br>来早                                                      | 0                                                                                                  | 77 11           | 1 11                               | 11                                                                                      |
| 干成           |                                                                            | ♀ 月 日提出                                               |                           |                                 | 이미 가려<br>수 : 송주          |                                                                                | 0 4                      | 1<br>۲. 100                                                                                 | n                                                                  |                                  |                                                   | - つ<br>(米 <del>本</del> が                                      | よう<br>日本<br>日本<br>日本                       |                                                                                                    |                                                                                                    | 田方                                                            | 両得                                                                                                 | ≤/-1]           |                                    | - <u>_</u>                                                                              |
|              | 2                                                                          | 営業等                                                   |                           | 42 / 3                          | III 1993                 | Ħ                                                                              | <b>9</b> 2               | 2 30                                                                                        | 任真                                                                 | P                                | 941                                               | 2011                                                          | 면                                          |                                                                                                    | * 11 19.81                                                                                                    | EZ PARA                                                       | 1                                                                                                  | THE HEAL        | 9-@-                               |                                                                                         |
| 1            | 月                                                                          | 農業                                                    |                           |                                 |                          |                                                                                |                          |                                                                                             |                                                                    |                                  |                                                   |                                                               |                                            |                                                                                                    |                                                                                                    |                                                               | 2                                                                                                  |                 |                                    |                                                                                         |
| · ·          | 1                                                                          | 1、 勁 産<br>利 子                                         |                           |                                 |                          |                                                                                |                          |                                                                                             |                                                                    | -                                |                                                   |                                                               | _                                          | <u> </u>                                                                                              |                                                                                                    |                                                               | (3)<br>(4)                                                                                         |                 |                                    |                                                                                         |
| 所            | 百                                                                          | 記 当                                                   |                           |                                 |                          |                                                                                |                          |                                                                                             |                                                                    |                                  |                                                   |                                                               |                                            |                                                                                                    |                                                                                                    |                                                               | 5                                                                                                  |                 |                                    |                                                                                         |
| 得            | Ť                                                                          | 6 与<br>公的年金等                                          | 6                         | 5,0                             | 00,00                    | — П<br>П [ф]                                                                   | 告の手                      | 申<br>引き」で                                                                                   | ■告の=<br>求めた雨                                                       | F51ぎ<br>得金部                      | 」で末の<br>iをのへ                                      | め7:Fhr<br>(「その他                                               | 侍 金 額<br>雑所得」                              | を(6)へ<br>があれば                                                                                         | 加算して                                                                                                    | ( <b>7</b> ~)                                                 | 6                                                                                                  |                 | 3,                                 | 460,000                                                                                 |
|              | 梁                                                                          | # その他                                                 | -                         |                                 | _                        |                                                                                |                          |                                                                                             |                                                                    |                                  |                                                   |                                                               |                                            |                                                                                                    |                                                                                                    |                                                               | Ø                                                                                                  |                 |                                    |                                                                                         |
| 金            | 242 -                                                                      | 会課 彩 短期                                               | 函収                        | 入金                              | 9月 (                     | B) 必要                                                                          | そ 経                      | 費(                                                                                          | ⊆ 特別                                                               | 川控防                              | ≹ © (<br>Ħ                                        | A-B                                                           | =©)<br>■ ((                                | 所得金額の余                                                                                                | 額の求                                                                                                    | め <u>方</u><br>⑧へ                                              | (8)                                                                                                | 肑               | 得金額                                | l                                                                                       |
| 額            | <i>б</i>                                                                   | 譲渡 長期                                                 |                           |                                 |                          |                                                                                |                          |                                                                                             |                                                                    |                                  |                                                   |                                                               | 0                                          | )×1/20                                                                                                | の金額                                                                                                    | £9^                                                           | 9                                                                                                  |                 |                                    |                                                                                         |
|              | -                                                                          | - 時                                                   |                           |                                 | 하나무                      | 全額の名                                                                           | >=+ //                   | 1~1                                                                                         | 0=7                                                                | 0 #+ )                           |                                                   |                                                               | 0                                          | )×1/20                                                                                                | の金額                                                                                                    | <u>*</u> @^                                                   | 10                                                                                                 |                 | 2                                  | 460.000                                                                                 |
|              | *                                                                          | ※ 分離課税に                                               | 係る所                       | 得等の                             | あるブ                      | 声韻の者                                                                           | 紙「:                      | 分離                                                                                          | ッよ C<br>課税等                                                        | F用」                              | 。<br>を併1                                          | せて提                                                           | 出して                                        | てくださ                                                                                                  | <u>د</u> ،                                                                                                    |                                                               | U                                                                                                  |                 | 3,                                 | 400,000                                                                                 |
|              | _                                                                          |                                                       | Æ                         | 人来早                             |                          |                                                                                |                          | _                                                                                           | Æ                                                                  |                                  | \$                                                | <u>é</u> ±                                                    | 瓳                                          | 生生                                                                                                    | P                                                                                                    | •                                                             | 8 <b>2</b> 87                                                                                      |                 | <b>吉谷 去</b> (                      | 勿险病                                                                                     |
| 2            |                                                                            | <u> </u>                                              | 10.                       | 八世方                             |                          |                                                                                |                          | -                                                                                           | LC,                                                                |                                  | 1                                                 | নস                                                            | 111')<br>मार्ग                             | <u>+</u> +                                                                                            | · н                                                                                                    |                                                               | 月 月                                                                                                |                 | 守化伯力                               | 工体积                                                                                     |
|              | 1                                                                          |                                                       |                           |                                 |                          |                                                                                |                          | -                                                                                           |                                                                    |                                  |                                                   | +                                                             | - 昭平<br>明ブ<br>- 昭平                         |                                                                                                    |                                                                                                    |                                                               | Я                                                                                                  |                 |                                    |                                                                                         |
| ÷.           |                                                                            | ※営業等、                                                 | 不動産                       | の内部                             | 裏お牙                      | 面に記                                                                            | えし                       | てくた                                                                                         | どさい                                                                | <b>,</b>                         |                                                   | _                                                             |                                            |                                                                                                    |                                                                                                    | 合計                                                            | (12)                                                                                               |                 |                                    |                                                                                         |
|              |                                                                            |                                                       |                           |                                 |                          | _                                                                              |                          |                                                                                             |                                                                    |                                  |                                                   |                                                               |                                            |                                                                                                    | 2-0 <b>4</b>                                                                                                    | 1+                                                            |                                                                                                    |                 |                                    |                                                                                         |
|              | 雜                                                                          | 損控除                                                   | 損害の                       | 原因 年                            | = 月                      | 日道                                                                             | 資産の                      | )種類                                                                                         | i 🔿                                                                | 損害                               | 全額                                                | ② 保険:                                                         | 主等の補て                                      | ん類 災害                                                                                                 | 関連支出                                                                                                    | 25<br>の金額<br>円                                                | 13                                                                                                 |                 |                                    |                                                                                         |
|              | $\vdash$                                                                   |                                                       | <ul><li>(A) 支払っ</li></ul> | た医療費等                           | •<br>6 @ @#              | ・<br>検金等の補 <sup>・</sup>                                                        | てん朝                      | 差引                                                                                          | (A)-                                                               | (B))                             | 100 400                                           | -z 🔾                                                          |                                            | 従来の医                                                                                                  | 度管控制                                                                                                    | 1                                                             |                                                                                                    |                 |                                    |                                                                                         |
|              | 医                                                                          | 療費控除                                                  | 3                         | 00,000                          | 7                        | 100,0                                                                          | 00 円                     |                                                                                             | 200,0                                                              | 00 <sup>™</sup>                  | 項目に                                               | io                                                            | Ь                                          | ミルフメディ                                                                                                | ィケーショ                                                                                                    | ン税制                                                           | 14                                                                                                 |                 |                                    | 100,000                                                                                 |
|              | 社                                                                          | 会保険料控除                                                | 国民健                       | 康保険                             | Ξ                        | ]民年                                                                            | 金                        |                                                                                             | ↑護保                                                                | 険料                               | その                                                | D他社会                                                          | 保険料                                        | 小規模:                                                                                                  | 企業共済                                                                                                    | 等掛金                                                           | (15)                                                                                               |                 |                                    |                                                                                         |
| 3            | 小規                                                                         | 模企業共濟等掛金控除                                            | 0 + A /0                  | ۱<br>ا ا ا                      | 4                        | 100.000                                                                        | Blue                     |                                                                                             |                                                                    | -                                | 10                                                | 80                                                            | 0,000 <sup>H</sup><br>1                    |                                                                                                    |                                                                                                    | н                                                             | ~                                                                                                  |                 |                                    | 800,000                                                                                 |
| _            | 生                                                                          | 命保険料控除                                                | 回主 叩保<br>新生 命保            | 陵汤                              |                          | 180,000                                                                        | 円新                       | 個人年個人年                                                                                      | ± 0                                                                | -                                | 18                                                | 0,000 <sup>P</sup>                                            | 9                                          | 7.酸医                                                                                                  | 安林陕<br>90.0                                                                                                    | 000 <sup>PI</sup>                                             | 16                                                                                                 |                 |                                    | 70.000                                                                                  |
| 乃得           | 地》                                                                         | 震保険料控除                                                | 地震保険                      | 料 ⑦                             |                          | 50,0                                                                           | 000                      | P9                                                                                          | 旧長                                                                 | 朝損害                              | 保険                                                | 料                                                             | ۲                                          |                                                                                                    |                                                                                                    | P                                                             | 1                                                                                                  |                 |                                    | 25,000                                                                                  |
| 1守<br>か      | 本                                                                          | 人 条 件控除                                               | 障害者 控除                    | (                               | 級)                       | 寡婦(夫<br>惣 除                                                                    | 0                        | 死別・<br>離婚                                                                                   | 生死7<br>・ 未帰                                                        | 明還                               | 勤労:<br>控                                          | 学生                                                            | 学校名<br>(                                   |                                                                                                    |                                                                                                    | )                                                             | (18)                                                                                               |                 |                                    |                                                                                         |
| ŝ            | 50                                                                         | 個人番号                                                  |                           |                                 | 氏名                       | 3                                                                              | 新                        | 柄                                                                                           | 生                                                                  | 年月日                              | 3                                                 | 同別居                                                           | 障害                                         | の程度                                                                                                   |                                                                                                    |                                                               | ~                                                                                                  |                 |                                    |                                                                                         |
| 差            | 者                                                                          | 11111111111                                           | 11                        | 前橋                              | 花子                       | f                                                                              |                          | - 1                                                                                         | - 50                                                               | • 5                              | • 5                                               | -                                                             | 特・普                                        | ( )級                                                                                                  | 配偶者                                                                                                    | 控除額                                                           | (19)                                                                                               |                 |                                    | 330,000                                                                                 |
| L.           | 怪除                                                                         |                                                       | 配得                        | 喝者の別                            | 斤得                       | -                                                                              |                          |                                                                                             | Ŧ                                                                  |                                  |                                                   |                                                               | 配                                          | 周者特别                                                                                                  | 別控隊                                                                                                    | 줆                                                             | 20                                                                                                 |                 |                                    |                                                                                         |
| 되            |                                                                            | 個人番号                                                  |                           |                                 | 氏名                       | 5                                                                              | 彩                        | 柄                                                                                           | 生                                                                  | 年月E                              | 3                                                 | 同別履                                                           | 障害                                         | の程度                                                                                                   | 控制                                                                                                    | 余額                                                            | *)                                                                                                 | 別世帯の            | け養親加                               | 実の住所                                                                                    |
| h.           | ŧ                                                                          | 2222222222                                            | 22                        | 前橋                              | 次的                       | ₿                                                                              |                          |                                                                                             | - 12                                                               | · 1                              | • 1                                               | -                                                             | 特·普                                        | ()級                                                                                                   |                                                                                                    | 万円                                                            |                                                                                                    |                 |                                    |                                                                                         |
| 40           | 養                                                                          |                                                       |                           |                                 |                          |                                                                                |                          |                                                                                             | -                                                                  | •                                |                                                   | -                                                             | 特・普                                        | ()級                                                                                                   |                                                                                                    |                                                               |                                                                                                    |                 |                                    |                                                                                         |
| る            | 除                                                                          |                                                       |                           |                                 |                          |                                                                                |                          |                                                                                             | -1                                                                 |                                  |                                                   | •                                                             | 特·普                                        | ( )級                                                                                                  |                                                                                                    |                                                               |                                                                                                    |                 |                                    |                                                                                         |
| る金           |                                                                            |                                                       |                           |                                 |                          |                                                                                |                          | -                                                                                           |                                                                    | _                                |                                                   |                                                               | 55.#                                       | ( )\$B                                                                                                |                                                                                                    |                                                               | 扶養                                                                                                 | 親族障             | 害者控                                | 除額合言                                                                                    |
| る金額          |                                                                            | · · · · · · · ·                                       |                           |                                 |                          |                                                                                |                          |                                                                                             | - 1                                                                |                                  | -                                                 |                                                               | 14 8                                       | /84                                                                                                   |                                                                                                    | ł                                                             |                                                                                                    |                 |                                    |                                                                                         |
| る金額          |                                                                            | • • • • • • • •                                       |                           |                                 |                          |                                                                                |                          | _                                                                                           | •                                                                  |                                  |                                                   |                                                               |                                            |                                                                                                    | -                                                                                                    |                                                               | (1)                                                                                                |                 |                                    |                                                                                         |
| る金額          | 18                                                                         | 3333333333                                            | 33                        | 前橋                              | 三角                       | ß                                                                              |                          |                                                                                             | •<br>• 17                                                          | •                                | • 1                                               | 同 <mark>、</mark>                                              | 特・普                                        | ( )級                                                                                                  | 16歳月                                                                                                    | ⊧満は<br>空除対                                                    | (21)                                                                                               |                 |                                    | 1                                                                                       |
| る金額          | 16<br>意志<br>調<br>の<br>技                                                    | 3333333333                                            | 33                        | 前橋                              | Ē                        | ß                                                                              |                          | -                                                                                           | -<br>- 17<br>-                                                     | •<br>• 1                         | • 1                                               | 同<br>•                                                        | 特·普                                        | ( )級<br>( )級                                                                                          | 16歳月<br>扶養持<br>象外                                                                                                    | k満は<br>空除対<br>(障害<br>金は適                                      | <u>(</u> 2)                                                                                        | 扶養              | 空除馨                                | 〔合計                                                                                     |
| る金額          | 118 未満<br>の<br>放 美親 派                                                      | 3333333333                                            | 33                        | 前橋                              | i I A                    | ØS.                                                                            |                          |                                                                                             | -<br>- 17<br>-<br>-                                                | • 1                              | • 1                                               |                                                               | 特・普<br>特・普                                 | ()級<br>()級<br>()級                                                                                     | 16歳                                                                                                    | k満は<br>空除者<br>(障害<br>余は<br>ます)                                | 21<br>(2)                                                                                          | 扶養              | 空 除 額                              | 〔合計<br>330.000                                                                          |
| る金額          | 118章 未満の衣養額後                                                               | 3333333333                                            | 33                        | 前橋                              | 三自                       | ₩ <u>S</u>                                                                     | <i>ش</i>                 |                                                                                             | -<br>- 17<br>-<br>-                                                | ・<br>/・1<br>・<br>除               | • 1                                               | <br>                                                          | 特·普<br>特·普<br>特·普                          | (二)級<br>(二)級<br>(二)級                                                                                  | 16歳<br>扶養<br>象外<br>用され                                                                                                    | k満は<br>空除対<br>(障害<br>余は適<br>します)                              | 2)<br>(2)<br>(3)                                                                                   | 扶養<br>3         | 空除 翻<br><u>30,</u>                 | 〔合計<br>330,000<br>0 0 0                                                                 |
| る金額          | 11<br>11<br>21<br>未満<br>の<br>技養<br>編<br>源                                  | 3333333333                                            | <b>333</b><br>所           | <b>前橋</b><br>得から <del>3</del>   | <b>三郎</b><br>基<br>差し引    | <b>悠</b><br>トート<br>トート<br>トート<br>トート<br>トート<br>トート<br>トート<br>トート<br>トート<br>トー  | <i>赴</i> 金額(             | 控わる計                                                                                        | •<br>• 17<br>•<br>•                                                | ・<br>・1<br>・<br>除<br>~ (3        | ・1<br>・<br>)まで                                    | 回<br>回<br>・<br>・<br>・<br>の計)                                  | 特·普<br>特·普<br>特·普                          | (二)級<br>(二)級<br>(二)級                                                                                  | 16歳<br>扶養<br>象外<br>者控問<br>用され                                                                                                    | た満は<br>空除考<br>(障害<br>余は適<br>ます)                               | 2)<br>22<br>23<br>24                                                                               | 扶養<br>3         | 空除 罄<br><u>30.</u><br>1,           | 〔合計<br>330,000<br><u>0 0 0</u><br>985,000                                               |
| る金額<br>4 5 歳 | 11<br>11<br>11<br>11<br>11<br>11<br>11<br>11<br>11<br>11<br>11<br>11<br>11 | 33333333333<br>333333333333<br>33333333333<br>3333    | 333<br>所<br>に係るり<br>所得以タ  | <b>前橋</b><br>得から<br>新得以<br>た)ので | <b>三郎</b><br>基し引<br>いか(利 | <b>5</b><br> かれる3<br>平成30<br>税・県民                                              | <u> 礎</u> 金額の 0年4 0 0 年4 | -<br>-<br>-<br>-<br>-<br>-<br>-<br>-<br>-<br>-<br>-<br>-<br>-<br>-<br>-<br>-<br>-<br>-<br>- | ・<br>・<br>・<br>・<br>・<br>・<br>・<br>・<br>・<br>・<br>・<br>・<br>・<br>・ | ・<br>・<br>・<br>~ 迎<br>いて         | • 1<br>•<br>•<br>•<br>•<br>•                      | □<br>□<br>□<br>□<br>□<br>□<br>□                               | 特·普<br>特·普<br>特·普<br>給与か<br>言分で            | <ul> <li>()級</li> <li>()級</li> <li>()級</li> <li>()級</li> <li>()級</li> <li>()級</li> <li>()級</li> </ul> | 16歳<br>ま<br>16歳<br>ま<br>第<br>か<br>16歳<br>ま<br>れ<br>ま<br>れ<br>一<br>ま<br>れ<br>一<br>ま<br>れ<br>一<br>た<br>れ<br>一<br>た<br>れ<br>一<br>た<br>れ<br>一<br>た<br>れ<br>た<br>わ<br>れ<br>う<br>た<br>れ<br>た<br>わ<br>れ<br>う<br>れ<br>う<br>わ<br>う<br>れ<br>う<br>れ<br>う<br>れ<br>う<br>わ<br>う<br>れ<br>う<br>わ<br>う<br>れ<br>う<br>わ<br>う<br>わ<br>う<br>う<br>わ<br>う<br>う<br>う<br>う<br>う<br>わ<br>う<br>う<br>う<br>う<br>う<br>う<br>う<br>う<br>う<br>う<br>う<br>う<br>う | k満は<br>空除す<br>(障害<br>余は適<br>ます)<br>別徴4<br>(収)                 | 2)<br>22<br>23<br>24<br>X)                                                                         | 扶養<br>3         | 空除 翻<br><u>30,</u><br>1,           | 〔合計<br>330,000<br><u>0 0 0</u><br>985,000                                               |
| る金額<br>4.5 篇 | 11<br>11<br>11<br>11<br>11<br>11<br>11<br>11<br>11<br>11                   | 3333333333<br>333333333<br>5<br>・<br>公的年金等<br>満の方は給与可 | 333<br>所<br>に係る<br>所      | 前橋<br>得から<br>所得以<br>た)ので        | 三                        | 取<br>かれる<br>マ<br>成<br>で<br>県<br>夏<br>夏                                         |                          | -<br>空<br>の<br>合<br>計<br>の<br>合<br>計                                                        | ・<br>・<br>・<br>・<br>・<br>・<br>・<br>・<br>・<br>・<br>・<br>・<br>・<br>・ | ・<br>・<br>・<br>に<br>いて           | ・1<br>・<br>)まで<br>:<br>:                          | □<br>□<br>□<br>□<br>□<br>□<br>□<br>□<br>□<br>□<br>□<br>□<br>□ | 特·普<br>特·普<br>特·普<br>給与か<br>電              | <ul> <li>()級</li> <li>()級</li> <li>()級</li> <li>()級</li> <li>()級</li> <li>()級</li> <li>()級</li> </ul> | 16歳表<br>16歳<br>まま<br>また<br>16歳<br>表<br>外<br>加<br>たわ<br>さわ<br>さわ<br>き<br>(<br>特<br>徴<br>い<br>の<br>の<br>の<br>の<br>の<br>の<br>の<br>の<br>の<br>の<br>の<br>の<br>の                                                                                                    | と<br>構成<br>構成<br>構成<br>構成<br>構成<br>構成<br>構成<br>構成<br>構成<br>構成 | 2)<br>(2)<br>(2)<br>(2)<br>(2)<br>(2)<br>(2)<br>(2)<br>(2)<br>(2)<br>(                             | 扶養<br>3<br>ここかい | 空除 翻<br><u>3 0 ,</u><br>1,<br>GFは記 | <ul> <li>(合計)</li> <li>330,000</li> <li>000</li> <li>985,000</li> <li>ALないでく</li> </ul> |
| る金額          | 11<br>11<br>11<br>11<br>11<br>11<br>11<br>11<br>11<br>11<br>11<br>11<br>11 | 333333333333<br>・ 公的年金等<br>満の方は給与可                    | 833<br>所<br>に係る<br>所      | 前橋<br>得から<br>所得以<br>で<br>一般     | 差し引                      | <b>収</b><br>本<br>の<br>の<br>の<br>の<br>の<br>の<br>の<br>の<br>の<br>の<br>の<br>の<br>の | 遊金額の つ年4 そ税の  一般  村      | 控<br>の<br>合<br>計<br>一<br>月<br>1<br>り<br>納<br>移<br>定<br>同                                    | ・<br>・<br>・<br>・<br>・<br>・<br>・<br>・<br>・<br>・<br>・<br>・<br>・<br>・ | ・<br>1<br>・<br>除<br>~ (3)<br>らいて | ・1<br>・<br>)まで<br>:<br>:<br>:<br>:<br>:<br>:<br>: | □<br>□<br>□<br>□<br>□<br>□<br>□<br>□                          | 特·普<br>特·普<br>特·普<br>合<br>与<br>か<br>で<br>。 | <ul> <li>)級</li> <li>()級</li> <li>()級</li> <li>()級</li> <li>()級</li> <li>()級</li> <li>()級</li> </ul>  | 16歳まま<br>16歳費<br>16歳費<br>ネタト<br>者<br>古<br>わ<br>さ<br>れ<br>き<br>(<br>特<br>復<br>5<br>5<br>5<br>5<br>5<br>5<br>5<br>5<br>5<br>5<br>5<br>5<br>5                                                                                                    | k<br>空除<br>(障害<br>余は<br>ます)<br>別徴<br>4<br>収)                  | 2)<br>(2)<br>(3)<br>(2)<br>又)<br>(4)<br>(4)<br>(4)<br>(4)<br>(4)<br>(4)<br>(4)<br>(4)<br>(4)<br>(4 | 扶養<br>3<br>     | 空除 翻<br><u>30.</u><br>1,<br>ら下は記。  | (合計<br>330,000<br>0 0 0<br>985,000<br>985,000<br>985,000<br>                            |

※前橋太郎さんの場合は、裏面(2枚目)の補記は不要

く参考>

裏面(2枚目)で入力できる箇所の内容は次のとおりです。

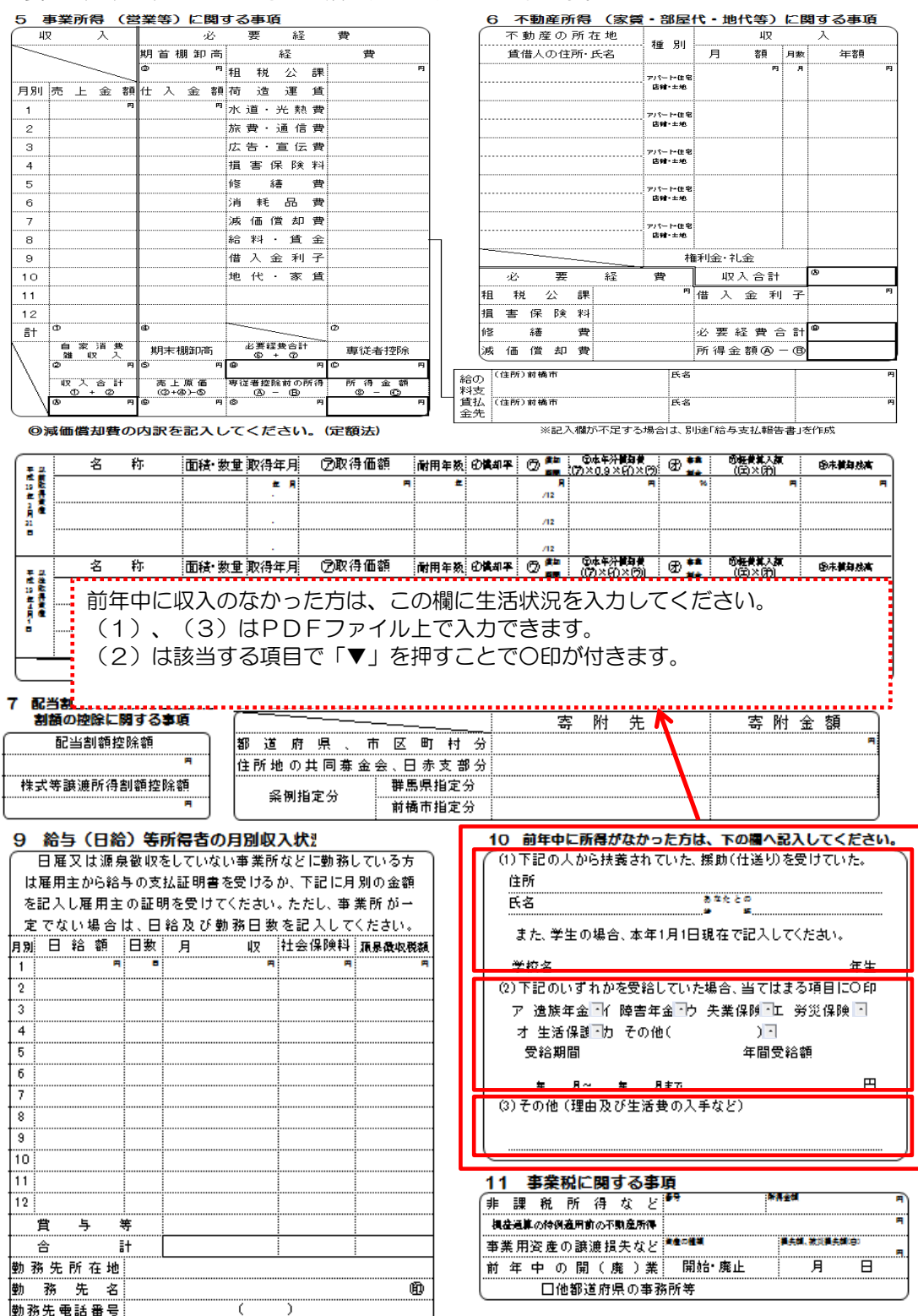